#### Extra gids apache installeren

Dit voorbeeld is op debian, maar zou heel gelijkaardig moeten zijn op ubuntu.

We beginnen met te controleren of we apache nog moeten installeren.

```
root@debex:~# dpkg -l apache2
<knip uitvoer>
```

We installeren apache.

root@debex:~# aptitude update && aptitude install apache2 <knip uitvoer>

Nu is apache aanwezig op onze computer.

root@debex:~# dpkg -I apache2 <knip uitvoer> ii apache2 2.2.16-6+squeeze10 Apache HTTP Server metapackage

Apache heeft standaard een /var/www directory met daarin een index.html bestand.

```
root@debex:~# ls -l /var/www/
total 4
-rw-r--r-- 1 root root 177 Jan 31 14:15 index.html
```

We testen even met een browser (Firefox, Chrome, ...), je zou dit moeten zien. (Je vindt je eigen ip-adres met ifconfig.)

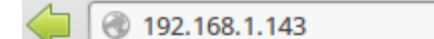

# It works!

This is the default web page for this server.

The web server software is running but no content has been added, yet.

## De website aanpassen.

We zetten ons even in deze directory.

root@debex:~# cd /var/www/

En maken een backup van de default website.

root@debex:/var/www# cp index.html index.html.backup20130 606

We passen de website aan.

root@debex:/var/www# vi index.html

Hier is de aangepaste website.

root@debex:/var/www# cat index.html <html><body><h1>Website Paul</h1> This is the super Syntra Netwerkbeheerder 1 page!!!! </body></html>

### <u>We zetten er kleurkes in.</u>

#### We passen de index.html file aan.

root@debex:/var/www# cat index.html

<html><body><h1>Website Paul</h1>

This is the super Syntra Netwerkbeheerder page!!!! This is the super Syntra Netwerkbeheerder page!!!! This is the super Syntra Netwerkbeheerder page!!!! This is the super Syntra Netwerkbeheerder page!!!! This is the super Syntra Netwerkbeheerder page!!!! This is the super Syntra Netwerkbeheerder page!!!! This is the super Syntra Netwerkbeheerder page!!!! This is the super Syntra Netwerkbeheerder page!!!! This is the super Syntra Netwerkbeheerder page!!!! This is the super Syntra Netwerkbeheerder page!!!! This is the super Syntra Netwerkbeheerder page!!!! This is the super Syntra Netwerkbeheerder page!!!! This is the super Syntra Netwerkbeheerder page!!!!

Kijk op w3schools.org voor details. http://www.w3schools.com/html/html\_colors.asp

#### Een tweede website maken op een andere poort.

We maken een directory voor de tweede website.

root@debex:/var/www# mkdir port42

We zetten een kopie van onze eerste website in de directory van de tweede website

root@debex:/var/www# cp index.html port42/

We zetten ons in de directory van de tweede website

root@debex:/var/www# cd port42/

We passen de website een beetje aan:

root@debex:/var/www/port42# vi index.html

De aanpassing is in de <h1> tag.

root@debex:/var/www/port42# cat index.html <html><body><h1>Website port42</h1> This is the super Syntra Netwerkbeheerder 42 page!!!! </body></html>

We willen de tweede website op een andere poort, dus zetten ons in de configuratiedirectory van apache. (U weet nog dat alle configuratie in /etc zit  $\dots$ )

root@debex:/var/www# cd /etc/apache2/

We bekijken even het ports.conf bestand.

root@debex:/etc/apache2# cat ports.conf <knip uitvoer>

Het gaat ons om deze lijn.

root@debex:/etc/apache2# grep -A1 "Listen 80" ports.conf Listen 80

We gaan een lijntje toevoegen zodat apache op een extra poort (port 42) gaat luisteren.

root@debex:/etc/apache2# vi ports.conf

Dit is de aanpassing.

root@debex:/etc/apache2# grep "Listen" ports.conf Listen 80 Listen 42 We kijken eens wat er nog allemaal staat als configuratiebestanden voor apache. Dit kan een beetje anders zijn op Ubuntu dan op Debian.

root@debex:/etc/apache2# Is -I total 68 -rw-r--r-- 1 root root 7994 Nov 30 09:33 apache2.conf drwxr-xr-x 2 root root 4096 Jan 31 14:15 conf.d -rw-r--r-- 1 root root 1169 Nov 30 09:33 envvars -rw-r--r-- 1 root root 0 Jan 31 14:15 httpd.conf -rw-r--r-- 1 root root 31063 Nov 30 09:33 magic drwxr-xr-x 2 root root 4096 Jan 31 14:15 mods-available drwxr-xr-x 2 root root 4096 Jan 31 14:15 mods-enabled -rw-r--r-- 1 root root 760 Jan 31 14:15 sites-available drwxr-xr-x 2 root root 4096 Jan 31 14:15 sites-available drwxr-xr-x 2 root root 4096 Jan 31 14:15 sites-available

Op Debian volstaat het om dit bestand toe te voegen. Als je een apache2.conf hebt op ubuntu, dan mag je deze lijnen ook onderaan dit bestand toevoegen (noot voor ervaren mensen: dit is niet de beste manier om een website toe te voegen, kijk naar a2ensite!!).

root@debex:~# cat /etc/apache2/httpd.conf <VirtualHost \*:42> ServerAdmin paul.cobbaut@gmail.com DocumentRoot /var/www/port42 </VirtualHost>

We herstarten de apache server.

root@debex:/etc/apache2# service apache2 restart Restarting web server: apache2 ... waiting .

Dit ziet er zo uit (let op de :42 achteraan de url).

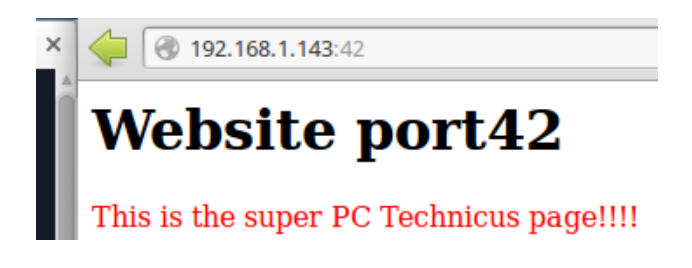

Het zou kunnen dat uw browser lastig doet over poort 42 (Address is restricted), kijk dan hier: http://lmgtfy.com/?q=firefox+address+is+restricted

| Of gebruik een<br>andere poort zoals<br>8472 of 31337. | Search:                                                                                                    |  |          |         |      |
|--------------------------------------------------------|----------------------------------------------------------------------------------------------------|--|----------|---------|------|
|                                                        |                                                                                                    |  |          |         |      |
|                                                        | network.proxy.ssl                                                                                               |  | default  | string  |      |
|                                                        | network.proxy.ssl_port                                                                                          |  | default  | integer | 0    |
|                                                        | network.proxy.type                                                                                              |  | user set | integer | 0    |
|                                                        | network.security.ports.banned.override                                                                          |  | user set | string  | 42   |
|                                                        | network.standard-url.encode-utf8                                                                                |  | default  | boolean | true |
|                                                        | network.standard-url.escape-utf8                                                                                |  | default  | boolean | true |
|                                                        | the second second second second second second second second second second second second second second second se |  | 1. 6. 1. |         | 6 A  |

We stoppen de apache server.

root@debex:/etc/apache2# service apache2 stop Stopping web server: apache2 ... waiting .

# **Proficiat!**